VULCAN Dziennik VULCAN

# Як увійти до системи Dziennik VULCAN? інструкція для учня та батьків

Для того, щоб учень увійшов в систему Dziennik VULCAN, його/її електронна адреса повинна бути введена в систему.

Для того, щоб один з батьків учня мав змогу увійти також до системи, в обліковій картці учня мають бути вказані його дані, а саме: ім'я і прізвище, а також електронна адреса (що не співпадає з адресою учня).

Дані учня та його батьків вносяться в систему секретарем школи або класним керівником.

Під час першого входу в систему кожен користувач повинен завершити процедуру створення (або активації) облікового запису, яка передбачає створення пароля для доступу до системи.

Для проведення процедури необхідна адреса стартової сторінки сайту системи, яку школа надає батькам та учням. Це єдине джерело отримання правильної адреси для цього веб-сайту

# Створення облікового запису під час першого входу до системи

1. Запустіть інтернет - браузер, введіть адресу стартової сторінки системи і натисніть клавішу Enter.

На головній сторінці системи батькам та учням показано школу і то є єдиною вірною адресою.

2. На відкритій сторінці натисніть на кнопку Зареєструватися.

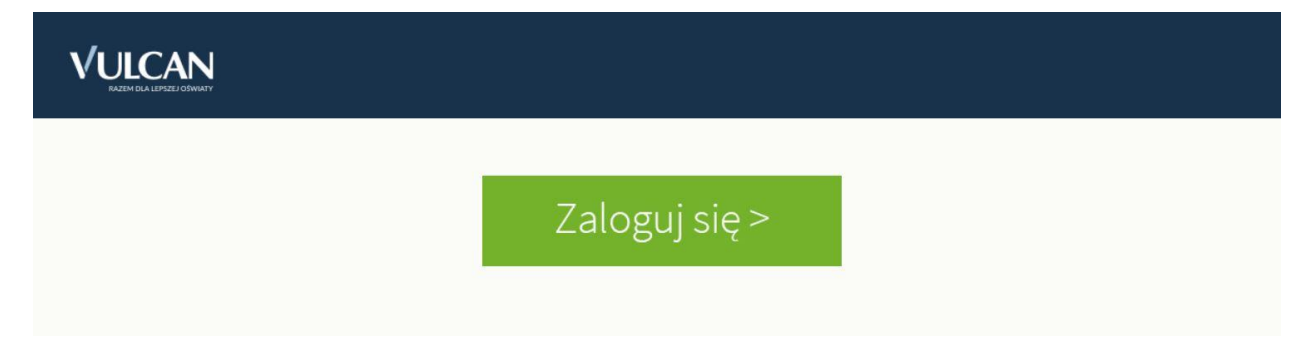

Висвітиться сторінка входу до системи.

3. У вікні входу натисніть посилання Відновлення доступу.

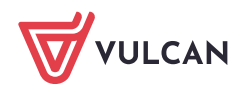

| Logowanie                                                          |  |
|--------------------------------------------------------------------|--|
| Proszę podać e-mail i hasło                                        |  |
| E-mail:                                                            |  |
|                                                                    |  |
| Hasło:                                                             |  |
| Załóż konto Przywróć dostęp Zmień hasło<br>Zaloguj się >           |  |
| ? Nie wiesz jak się zalogować? <u>Skorzystaj z naszych porad</u> > |  |

**4.** У вікні **Відновлення доступу** впишіть свою електронну пошту (той самий, який був раніше внесений до бази системи Dziennik VULCAN), натисніть **Я не робот**, а потім натисніть **Надіслати повідомлення.** 

| Pr                                                                     | zywracanie dostępu                                                                                                    |
|------------------------------------------------------------------------|----------------------------------------------------------------------------------------------------|
| Podaj swój adre<br><b>"Wyślij wiado</b><br>Na podany ad<br>instrukcje. | es e-mail, potwierdź autentyczność operacji i naciśnij przycisk<br><b>mość".</b><br>łres e-mail system wyśle wiadomość zawierającą dalsze |
| Mechanizm zabo<br>poprosić Cię o d<br>ekranie.                         | ezpieczający przeciwko robotom i robakom internetowym może<br>lodatkowe potwierdzenie. Postępuj zgodnie ze wskazówkami na                 |
| Adres e-mail:                                                          |                                                                                                    |
| uonetplus@gma                                                          | ail.com                                                                                                    |
| Vie jes                                                                | tem robotem<br>reCAPTCHA<br>Prywatność - Warunki                                                                                          |
|                                                                        | Wyślij wiadomość >                                                                                                    |

Якщо після натискання опції Я не робот відкриється вікно перевірки, виконайте рекомендовані дії (наприклад, переписати код із зображення) та натисніть кнопку Перевірити.

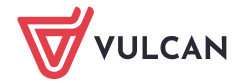

| Nie jestem robotem | reCAPTCHA |  |
|--------------------|-----------|--|
| 303                | ×         |  |
| 80)                | ) >       |  |
| ~ ~ ~              |           |  |

Завдання до виконання можна змінити шляхом натискання на значок С

5. Прочитайте повідомлення, що відображається на сторінці Результат операції.

| Podsumowanie operacji                                                                                                    |
|----------------------------------------------------------------------------------------------------|
| Wysłano wiadomość na zapisany w systemie adres e-mail. Wiadomość zawiera dalsze instrukcje uzyskania dostępu do systemu. Proszę sprawdzić skrzynkę<br>poczty elektronicznej i postępować zgodnie ze wskazówkami zapisanymi w wiadomości.                                                                                                    |
| W szczególnych przypadkach konfiguracji usługi poczty elektronicznej wiadomość może zostać potraktowana jako niechciana lub zostać zablokowana przez jakiś inny mechanizm filtrowania treści. W takim przypadku należy sprawdzić wszystkie możliwe foldery poczty przychodzącej, począwszy od skrzynki odbiorczej a skończywszy na folderach z wiadomościami odfiltrowanymi. |

6. Увійдіть до своєї електронної пошти, оберіть повідомлення, прочитайте його та натисніть на сторінку створення пароля.

| Якщо | повідомлення немає у головній теці скриньки, перевірте інші теки.                                                                                                    |  |  |  |  |
|------|----------------------------------------------------------------------------------------------------|--|--|--|--|
| 4    | ①     ①     ①     ①     ①     ①     ①     ①     ①     ①     ①     ①     ①     ①     ①     ①     ①     ①     ①     ①     ①     ①     ①     ①     ①     ①     ①     ①     ①     ①     ①     ①     ①     ①     ①     ①     ①     ①     ①     ①     ①     ①     ①     ①     ①     ①     ①     ①     ①     ①     ①     ①     ①     ①     ①     ①     ①     ①     ①     ①     ①     ①     ①     ①     ①     ①     ①     ①     ①     ①     ①     ①     ①     ①     ①     ①     ①     ①     ①     ①     ①     ①     ①     ①     ①     ①     ①     ①     ①     ①     ①     ①     ①     ①     ①     ①     ①     ①     ①     ①     ①     ①     ①     ①     ①     ①     ①     ①     ①     ①     ①     ①     ①     ①     ①     ①     ①     ①     ①     ①     ①     ①     ①     ①     ①     ①     ①     ①     ①     ①     ①     ①     ①     ①     ①     ①     ①     ①     ①     ①     ①     ①     ①     ①     ①     ①     ①     ①     ①     ①     ①     ①     ①     ①     ①     ①     ①     ①     ①     ①     ①     ①     ①     ①     ①     ①     ①     ①     ①     ①     ①     ①     ①     ①     ①     ①     ①     ①     ①     ①     ①     ①     ①     ①     ①     ①     ①     ①     ①     ①     ①     ①     ①     ①     ①     ①     ①     ①     ①     ①     ①     ①     ①     ①     ①     ①      ①      ①      ①      ①      ①      ①      ①      ①      ①      ①      ①      ①      ①      ①      ①      ①      ①      ①      ①      ①      ①      ①      ①      ①      ①      ①      ①      ①      ①      ①      ①      ①      ①      ①      ①      ①      ①      ①      ①      ①      ①      ①      ①      ①      ①      ①      ①      ①      ①      ①      ①      ①      ①      ①      ①      ①      ①      ①      ①      ①      ①      ①      ①      ①      ①      ①      ①      ①      ①      ①      ①      ①      ①      ①      ①      ①      ①      ①      ①      ①      ①      ①      ①      ①      ①      ①      ①      ①      ①      ①      ①      ①      ①      ①      ①      ①      ①      ①      ①      ①      ①      ①      ①      ①      ①      ①      ①      ①      ①      ①      ①      ①      ①      ①      ① |  |  |  |  |
| Cent | tralny Rejestr Użytkowników - aktywacja konta/przypomnienie hasła 🛛 Odebrane 🗴 🖶 🖪                                                                                                    |  |  |  |  |
| •    | Centralny Rejestr Użytkowników VULCAN <noreply@vulcan.net.pl> 13:09 (1 minutę temu) 🔆 🔺 🔹</noreply@vulcan.net.pl>                                                                                                    |  |  |  |  |
|      | Witamy w systemie!                                                                                                    |  |  |  |  |
|      | System "Centralny Rejestr Użytkowników" ( <u>https://cufs.kurs.vulcan.pl:443/</u> ) informuje, że ktoś zażądał przypomnienia hasła dla<br>użytkownika będącego właścicielem niniejszego adresu e-mail.<br>Dane konta w systemie dla którego zażądano przypomnienia hasła:                                                                                                    |  |  |  |  |
|      | E-mail: <u>uonetplus@gmail.com</u>                                                                                                    |  |  |  |  |
|      | Jeśli to pomyłka, proszę zignorować niniejszy e-mail - hasło pozostanie bez zmian i nie zostanie nikomu ujawnione.<br>W przeciwnym wypadku, aby nadać (nowe) hasło uaktywniające dostęp do systemu należy kliknąć w poniższy link:                                                                                                    |  |  |  |  |
|      | https://cufs.kurs.vulcan.pl:443/anka2ef/AccountManage/UnlockResponse/Default/553d523c-b521-4594-a5e8-04e896220625                                                                                                    |  |  |  |  |
|      | Na stronie, która się uruchomi po kliknięciu powyższego linku należy określić dwukrotnie (nowe) hasło.                                                                                                    |  |  |  |  |
|      | Ta wiadomość została wygenerowana automatycznie.<br>Proszę nie odpowiadać na ten list.                                                                                                    |  |  |  |  |

7. У вікні **Активація облікового запису** в полях **Новий пароль** та **Повторити новий пароль** введіть свій пароль з урахуванням вимог до нього. Натисніть **Я не робот** і потім перейдіть за посиланням **Встановити новий пароль**.

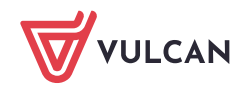

| Aby aktywować konto <b>uonetplus@gmail.com</b> , podaj nowe hasło i potwierdź<br>autentyczność operacji.<br>Następnie naciśnij przycisk <b>"Ustaw nowe hasło".</b> |                                                                                                    |  |  |  |
|----------------------------------------------------------------------------------------------------|----------------------------------------------------------------------------------------------------|--|--|--|
| Mechanizm zabezpieczający<br>poprosić Cię o dodatkowe po<br>ekranie.                                                                                               | przeciwko robotom i robakom internetowym może<br>twierdzenie. Postępuj zgodnie ze wskazówkami na                                                                                                    |  |  |  |
| Nowe hasło:                                                                                                    | Hasło musi spełniać następujące<br>wymagania:                                                                                                    |  |  |  |
| •••••                                                                                                    | <ul> <li>- drugosc nasra: co najmnej 8,</li> <li>- liczba wielkich liter: co najmniej 1,</li> <li>- liczba cyfr: co najmniej 1,</li> <li>- liczba znaków niealfanumerycznych (nie<br/>liter i nie cyfr): co najmniej 0</li> <li>- ważność hasła (liczba dni po których hasło<br/>wygasa): 999.</li> </ul> |  |  |  |
| Powtórz nowe hasło:                                                                                                    |                                                                                                    |  |  |  |
| ••••                                                                                                    |                                                                                                    |  |  |  |
| Vie jestem robotem                                                                                                    | - unikalność hasła (liczba dni w których<br>hasło nie może się powtórzyć): 180                                                                                                    |  |  |  |
|                                                                                                    | reCAPTCHA<br>Prywatność - Warunki                                                                                                    |  |  |  |

Якщо після натискання опції Я не робот відкриється вікно перевірки, виконайте рекомендовані дії та натисніть кнопку Перевірити.

Відкриється сторінка Результат операції з повідомленням про зміну пароля.

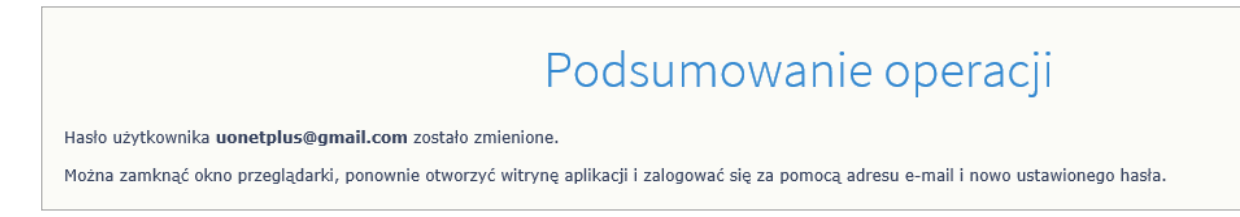

8. Закрийте вікно браузера.

# Вхід до системи Dziennik VULCAN

- 1. Запустіть веб-браузер і перейдіть на стартову сторінку системи DZIENNIK VULCAN.
- 2. Натисніть кнопку Увійти
- 3. У вікні входу введіть свою адресу електронної пошти та пароль, а потім натисніть кнопку Вхід.

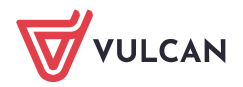

|             | Prosze podać e-mail i basło                 |
|-------------|---------------------------------------------|
| F-mail:     |                                             |
| uonetolus@a | mail com                                    |
|             | 1                                           |
| Hasło:      |                                             |
| •••••       |                                             |
|             |                                             |
|             | Załóż konto   Przywróć dostęp   Zmień hasło |
|             |                                             |
|             | Zalogui sie >                               |
|             |                                             |
|             | Zaloguj się -                               |

Вас буде переспрямовано на вашу стартову сторінку, що містить повний набір інформації про вас. Зі стартової сторінки ви можете перейти на веб-сайт учнів і батьків, натиснувши кнопку **Учень (Uczeń).** 

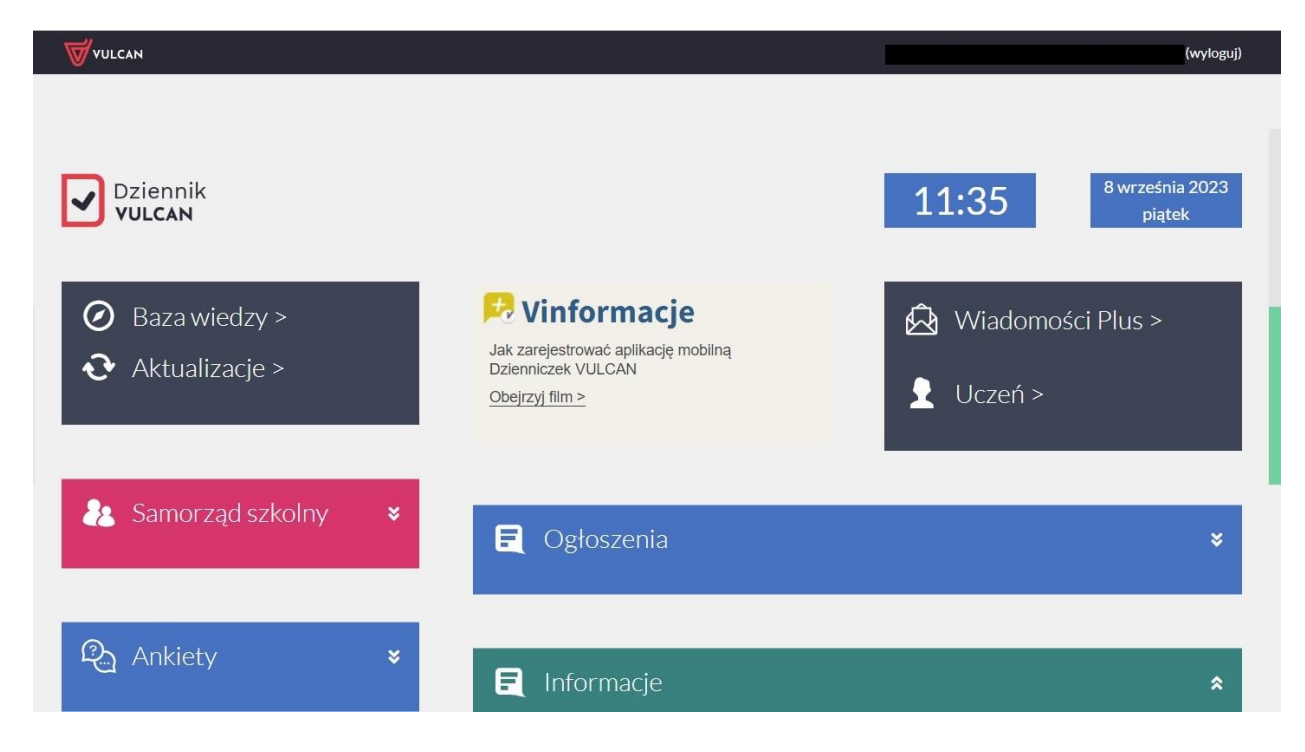

## Верифікація батьків під час першого входу

Щоб відповідати вимогам RODO, батьки повинні пройти верифікацію, щоб отримати доступ до даних своєї дитини, одноразово ввівши номер PESEL або, якщо учень не має номера PESEL, ввівши дату народження дитини, яка потім буде порівняно з даними, внесеними працівником школи.до системи Dziennik VULCAN.

Авторизація відбувається лише один раз.

Авторизація з'явиться після входу в журнал і натискання плитки «Учень».

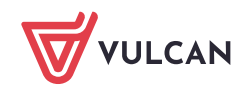

## Авторизація за номером Pesel:

| hutor yzacja |                                                                                                    |                                                                                                    |
|--------------|----------------------------------------------------------------------------------------------------|----------------------------------------------------------------------------------------------------|
| Pomoc        | <ul> <li>Rodzicu, piacówka użyskała od Clebie Iwoj adres poczty elektrolicznej, który będzie od się do elektronicznego dziennika UONET+. Musimy mieć pewność, że adres e-m ucznia/przedszkolaka/wychowanka.</li> <li>W formularzu poniżej prosimy o podanie numeru PESEL Twojego dziecka, który zostani szkołonej księdze uczniów.</li> <li>Jeśli numer PESEL, który podasz poniżej, nie będzie taki sam jak numer PESEL przech dostępu do danych dziecka. Zgłoś się do placówki w celu wyjaśnienia nieporozur Dodatkowa weryfikacja danych jest konieczna ze względu na wymogi dotyc O informacje poniżej spytamy Clę wyłącznie raz. Jeśli poniższy komunikat pojawi się pon placówki w celu wyjaśnień.</li> </ul> | teraz identyinkatorem umożniwiającym załogowanie<br>al został powiązany z prawidłowym kontem<br>-<br>porównany z numerem PESEL przechowywanym w<br>iowywany przez placówkę, wówczas nie uzyskasz<br>nienia. Dane Twojego dziecka są bezpieczne.<br>zące zasad ochrony danych osobowych.<br>nownie, a nie zmieniateś adresu e-mail – zgłoś się do |
|              | W celu autoryzacji konta proszę podać PESEL ucznia:                                                                                                    | c]mj                                                                                                    |

1. Поки батько не пройде перевірку, відображається лише перша літера імені та прізвища. Після правильної перевірки відобразиться ім'я та прізвище дитини.

2. Якщо в учня внесений працівником школи Pesel в систему Dziennik VULCAN , перевірка відбувається за номером Pesel

Авторизація за датою народження, ім'ям і прізвищем учня

| 0 AA                 |                                                                                                    |                                                                                                    | 8 adam231120                                                                                                    | @wp.pl >                 |
|----------------------|----------------------------------------------------------------------------------------------------|----------------------------------------------------------------------------------------------------|----------------------------------------------------------------------------------------------------|--------------------------|
|                      | Y ZESPOŁ SZKOŁ NR.2                                                                                                    | IM. PIOTRA WŁOSTOWICA                                                                                                    | <b>V</b>                                                                                                    | ULCAN                    |
| 🗩 Witryna ucznia/r   | odzica                                                                                                    |                                                                                                    | Uczeń: 1A 2021 - Z***** M******                                                                                                    | *                        |
| Autoryzacja<br>Pomoc | Rodzicu, placówka uzyskała<br>się do elektronicznej<br>W formularzu poniżej prosin<br>Jeśli numer PESEL, który<br>dostępu do danych d<br>Dodatkowa wer<br>O informacje poniżej spytan<br>placówki w celu wyjaśnień. Je<br>W celu autoryzacji konta p<br>Imię<br>Nazwisko<br>Data urodzenia<br>POTWIERD2 | od Cieble Twój adres poczty elektronicznej, który będzi<br>go dziennika UONET+. Musimy mieć pewność, że adres<br>ucznia/przedszkołaka/wychowa<br>ny o podanie numeru PESEL Twojego dziecka, który zos<br>szkolnej księdze uczniów.<br>podasz poniżej, nie będzie taki sam jak numer PESEL pr<br>ziecka. Zgłoś się do placówki w celu wyjaśnienia niepor<br>yfikacja danych jest konieczna ze względu na wymogi d<br>y Cię wyłącznie raz. Jeśli poniższy komunikat pojawi si<br>słi Twoje dziecko nie posiada numeru PESEL podaj datę<br>urodzenia. | e od teraz identyfikatorem umożliwiającym zalogowa<br>e-mail został powiązany z prawidłowym kontem<br>nnka.<br>tanie porównany z numerem PESEL przechowywanyn<br>zechowywany przez placówkę, wówczas nie uzyskasz<br>ozumienia. Dane Twojego dziecka są bezpieczne.<br>otyczące zasad ochrony danych osobowych.<br>ę ponownie, a nie zmieniałeś adresu e-mail - zgłóś się<br>urodzenia dziecka. Jeśli podałeś PESEL nie podawaj c<br>a ucznia: | nie<br>1 w<br>do<br>laty |
|                      |                                                                                                    |                                                                                                    |                                                                                                    |                          |

1. Якщо учень не має номера PESEL, то для проходження верифікації необхідно ввести ім'я, прізвище та дату народження дитини.

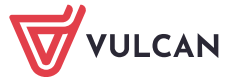

У разі надання невірних даних доступ до даних дитини буде заблоковано. Тоді вам слід звернутися до школи, щоб перевірити правильність даних, введених в систему Dziennik VULCAN

#### Перегляд даних дітей на Сайті

Якщо ви - один з батьків кількох учнів, що навчаються у школах з такою самою системою і ваша адреса записана у облікових записах кожної дитини (як адреса одного з батьків), то з *Beб-caŭmy* учнів та батьків можна переглядати інформацію про кожну дитину.

## <u>Приклад</u>

Один з батьків має троє дітей Ці діти відвідують школи з системою DZIENNIK VULCAN за адресами:

Дитина1 і Дитина2 – https://uonetplus.vulcan.net.pl/widliszki1

Дитина3 – https://uonetplus.vulcan.net.pl/widliszki2

Після входу в обліковий запис https://uonetplus.vulcan.net.pl/widliszki1 і запустивши веб-сайт учнів і батьків, батьки отримають доступ до даних Дитини1 і Дитини2. Обрати дитину можна за допомогою селектора Учень.

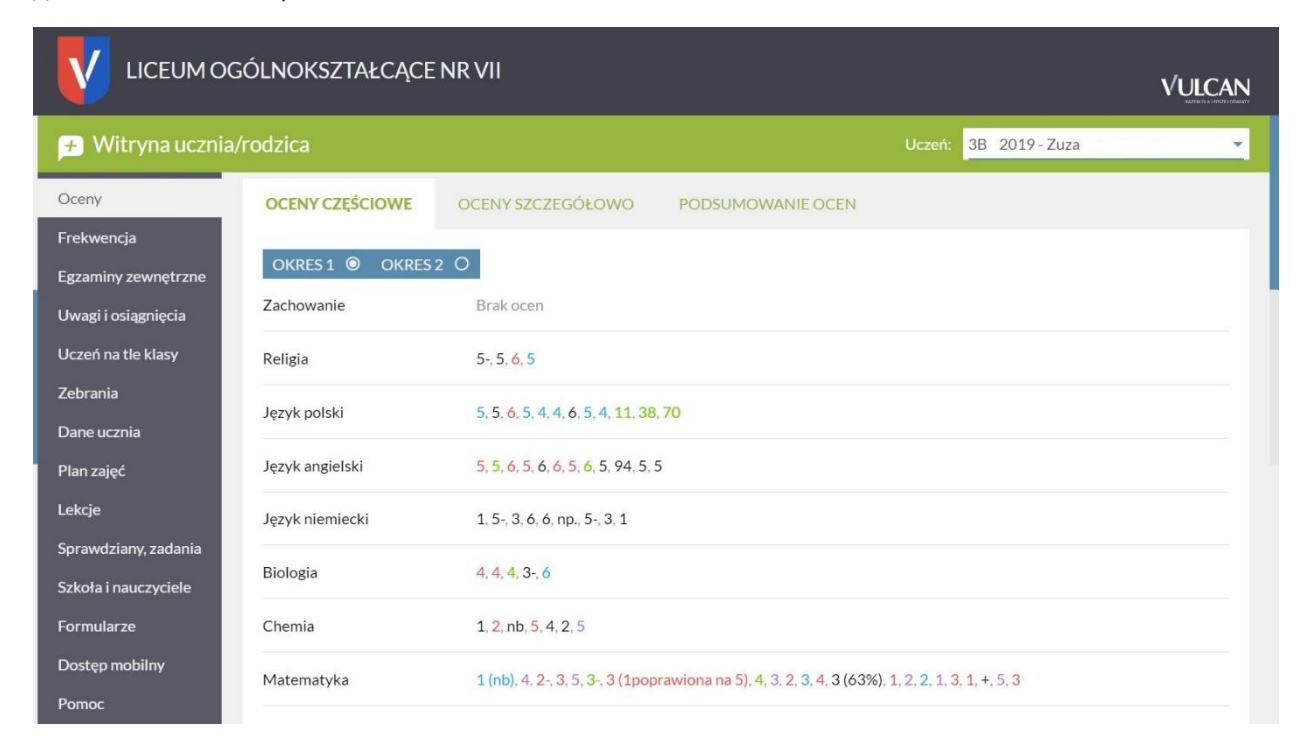

Після входу в обліковий запис https://uonetplus.vulcan.net.pl/widliszki2 і запустивши веб-сайт учнів і батьків, батьки отримають доступ тільки до даних Дитини3.

У разі, якщо ви забули пароль, тоді на сторінці входу до системи скористайтеся ще раз опцією **Відновити доступ**.

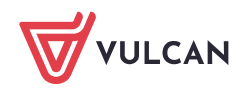